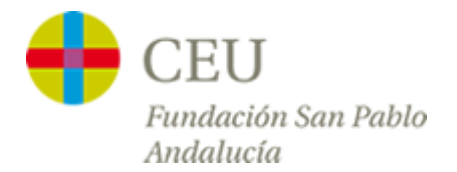

## **Tutoriales Servicios TIC**

## Cambiar Contraseña de Usuario

Funciona en Internet Explorer 🤗, Firefox 🧐, Chrome 📀 y Safari 🚳

1º - Abrimos un navegador Web y accedemos a la dirección sts.ceuandalucia.es

| Web Cambio de contraseña C 🗙 🕂 |            |   |
|--------------------------------|------------|---|
| Its.ceuandalucia.es            | C Q Buscar | ú |
| 1 5 34-1                       |            |   |

2º - Este enlace nos enviará a la página web del centro donde cambiaremos la contraseña a través de un sencillo formulario.

| igsquire Web Cambio de contras $	imes$                     | +                                                              |                                                                                                |                             | - |   | ×   |
|------------------------------------------------------------|----------------------------------------------------------------|------------------------------------------------------------------------------------------------|-----------------------------|---|---|-----|
| $\leftrightarrow$ $\rightarrow$ $\heartsuit$ $ $ $\exists$ | sts.ceuandalucia.es/RDWeb/Pages/es-es/passwo                   | ord.aspx                                                                                       | □ ☆   =                     | 1 | ۵ | ••• |
| 1                                                          |                                                                | and the second                                                                                 |                             |   |   |     |
| •                                                          | CEU<br>Fundación San Pablo Andalucía                           | Formulario Cambio de contraseña                                                                | a                           |   |   |     |
| 84                                                         | Correo electrónico:<br>Contraseña actual:<br>Nueva contraseña: | Requisitos nueva contraseña:<br>- Ocho o más caracteres<br>- Al menos un caracter en mayúscula |                             |   |   |     |
| 1                                                          | Confirmar contraseña nueva:                                    | No repetir últimas 4 contraseñas Enviar Cancelar                                               |                             |   |   |     |
|                                                            |                                                                | <u>Aviso Legal   Política de privacidad RRSS</u>   Todos los derechos reservados               | <u>Buzón de sugerencias</u> |   |   |     |

3° - Una vez introduzcamos nuestro **correo electrónico** proporcionado por el centro, **la contraseña actual** que estamos usando, y dos veces la **nueva contraseña** para confirmar, pulsaremos sobre el botón **"Enviar"** 

| Correo electrónico: usuario | o@ceuandalucia.es × | Requisitos nueva contraseña:              |
|-----------------------------|---------------------|-------------------------------------------|
| Contraseña actual:          | •••••               | <ul> <li>Ocho o más caracteres</li> </ul> |
| Nueva contraseña:           | •••••               | · Al menos un caracter en mayúscula       |
| Confirmar contraseña nueva: |                     | · No repetir últimas 4 contraseñas        |
|                             |                     |                                           |
|                             | Enviar              | ncelar                                    |
|                             |                     |                                           |

4° - Si hemos realizado correctamente los pasos anteriores, aparecerá debajo del formulario un mensaje confirmando que la contraseña se ha cambiado correctamente.

| La contraseña se cambió correctamente.<br>Aceptar                                                       |  |
|----------------------------------------------------------------------------------------------------|--|
| Aviso Legal   Política de privacidad RRSS   Todos los derechos reservados   <u>Buzón de sugerencias</u> |  |

5° - En el caso de aparecer un mensaje de error, pruebe a comprobar que está **rellenando correctamente** el formulario y que la nueva contraseña cumple **los requisitos mínimos** que se muestran en el formulario. Si el error persiste puede ponerse en contacto con el Servicio de Informática a través del correo <u>informatica@ceuandalucia.es</u>.

**Nota:** Si tenemos abierto algún recurso del centro (Intraceu, correo electrónico...), **se recomienda cerrar el navegador** completamente después de realizar el cambio y volverlo a abrir para poder introducir en estos recursos la nueva contraseña.